## Configuración de correo

# Android: IMAP aplicación nativa

A continuación se explicará cómo llevar a cabo la configuración de correo en 9 pasos rápidos. Utilice las imágenes como guía.

Ingrese a la aplicación Configuración/Ajustes.
Una vez en ella, ingrese a "Accounts"/Cuentas.
Seleccione "Add Account"/ Agregar cuenta.

4.Seleccione Email/Correo como tipo de cuenta.

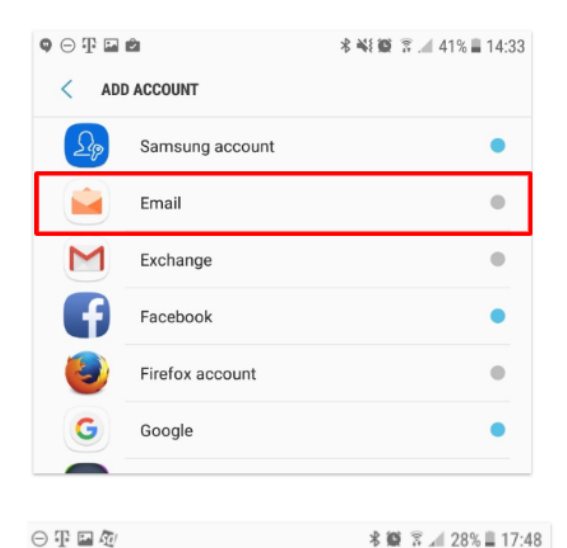

ADD NEW ACCOUNT

soporte@pro-red.com

Show password

5. Ingrese la información solicitada:

**Email address/Dirección de correo:** debe escribir la dirección de su correo electrónico. En este caso se utiliza como ejemplo soporte@pro-red.com

**Password/Contraseña:** la contraseña de su correo electrónico.

6. Selecciones Sign in/ Ingresar

7. Seleccione IMAP

| < ADD NEW ACCOU  | NT             |  |
|------------------|----------------|--|
|                  |                |  |
| Show passwo      | rd             |  |
| Select account t | rpe            |  |
| POP3 account     |                |  |
| IMAP account     |                |  |
| Microsoft Excha  | nge ActiveSync |  |
|                  |                |  |

## 8. Complete los campos con la información correspondiente detallada a continuación:

Email address/Dirección de correo: deberá escribir su dirección de correo electrónico. En este caso se utiliza como ejemplo soporte@pro-red.com Username/Nombre de usuario: deberá escribir su dirección de correo electrónico. Password/Contraseña: La contraseña de su correo electrónico.

#### Incoming server/Servidor entrante:

IMAP Server: secure.emailsrvr.com Security Type/Tipo de seguridad: seleccione SSL Port/Puerto: 993

### **Outgoing server/ Servidor saliente:**

SMTP Server: secure.emailsrvr.com Security Type/Tipo de seguridad: seleccione SSL Port/Puerto: 465

Haga click para activar "Authentication required before sending emails" / Requerir autenticación antes de enviar correo.

Username/Nombre de usuario: su dirección de correo ej: soporte@pro-red.com Password/Contraseña: Contraseña de su correo

Una vez completados todos los campos correctamente seleccione "Next"/Siguiente.

9. Vuelva a seleccionar **"Next"/Siguiente** en las próximas pestañas hasta seleccionar **"Done"/Hecho/Finalizar**. Su correo está listo para utilizar.

| ⊙ ₮ ⊑ ⁄@ |                              | * 😰 | å . <b>a</b> ∥ 27% | 17:51 |
|----------|------------------------------|-----|--------------------|-------|
| < MA     | NUAL SETUP                   |     |                    |       |
| ACCOUNT  |                              |     |                    |       |
| Email    | address<br>porte@pro-red.com |     |                    |       |
| User n   | ame<br>porte@pro-red.com     |     |                    |       |
| Passw    | ord                          |     |                    |       |
| () s     | how password                 |     |                    |       |

| COMING SERVER                                    |      |
|--------------------------------------------------|------|
| IMAP server                                      |      |
| secure.emailsrvr.com                             |      |
| Security type                                    |      |
| SSL 🔻                                            |      |
| Port                                             |      |
| 993                                              |      |
| TGOING SERVER                                    |      |
| SMTP server                                      |      |
| secure.emailsrvr.com                             |      |
| Security type                                    |      |
| SSL 🔻                                            |      |
| Port                                             |      |
| 465                                              |      |
| Authentication required before sending<br>emails |      |
| User name                                        |      |
| soporte@pro-red.com                              |      |
| Password                                         |      |
|                                                  |      |
| Show password                                    |      |
|                                                  | NEXT |
|                                                  |      |

| ( | DONE | $\Big)$ |
|---|------|---------|
|   | -    |         |